# ESS 6

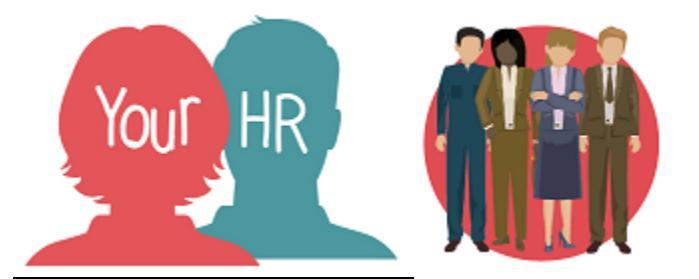

# How to...update your Friends & Family Emergency Contact Information

# **Purpose:**

This guide will show you how to **update your Friends and Family - Emergency Contact information** on the **Your HR** employee self-service system.

# Logging in to Your HR:

To log into Your HR, please refer to the **How to...Log in to Your HR Guide (ESS 1)** After login you will be presented with the **Employee Self Service Homepage** 

#### To add your Friends & Family - Emergency Contact information:

Click on the Personal Tab in the top toolbar on the Self Service Homepage

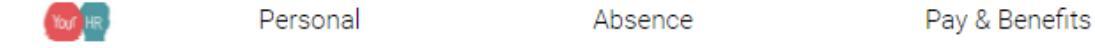

Scroll down to the Friends and Family Section and click + Add Emergency Contact

Friends & Family

| Emergency contact   | ×           |
|---------------------|-------------|
| Contact name •      | ^<br>_      |
| Relationship to me  |             |
| Contact at          |             |
| Contact email       |             |
| Primary contact     |             |
| Use my home address |             |
| House name          | 1           |
| Number/street       |             |
| Local area          |             |
|                     | Save Cancel |

- A pop up screen will appear, providing you with the option to add the following information fields
- The Contact name is a mandatory field denoted by the blue spot indicator

• The **Relationship to me** field has a drop-down arrow you need to click on to display the range of relationship options you can select from.

Relationship to me

\_\_\_\_\_

• Choose the correct relationship type.

#### Add Contact at telephone number and Contact email address in the boxes

| Contact at    |  |
|---------------|--|
|               |  |
| Contact email |  |
|               |  |

• There are two check-boxes you can choose to select:

Primary contact

Use my home address

- Select the **primary contact** check-box if the contact is the first person you would want contacted in the event of an emergency
- Select the **use my home address** check-box if your emergency contact shares your home address, the system will then populate this information from your record so you do not have to re-enter the address information.
- Once you have added your **emergency contact information**, click save.

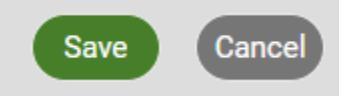

- Your revised details will now be saved and new contact cards will now be displayed on your personal homepage
- You can add as many Emergency Contacts as you require.

# Amending existing Emergency Contact Information

• To amend existing details, click on the relevant card for the information you need to

amend by clicking the edit button

| Friends & Family                          |                                  |
|-------------------------------------------|----------------------------------|
| Emergency contact                         | Emergency contact                |
| Thomas<br>Brother<br>Primary<br>000000000 | Steve Brant<br>Father<br>Primary |

- The Emergency Contact details screen will appear, you can change any of the fields of information.
- After you have made the changes, click **Save**.
- You can also **Delete** a contact card should it no longer be valid

| Save | Cancel | Delete |
|------|--------|--------|
|      |        |        |

# Notifications

You will not receive an email notification when you update or add to your Family and Friends information.

For further information or support please refer to Your HR on the Intranet <u>https://i.warwickshire.gov.uk/content/access-your-hr/access-your-hr</u> or contact via email: hrandpayroll@warwickshire.gov.uk or phone on 01926 738444

| Creation Date | LG       |
|---------------|----------|
| Author        | 15/12/17 |
| Review Date   | 30/1/18  |